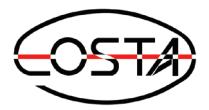

## Guide d'installation Téléphone IP Cisco CP 7811/7821/7841/7861

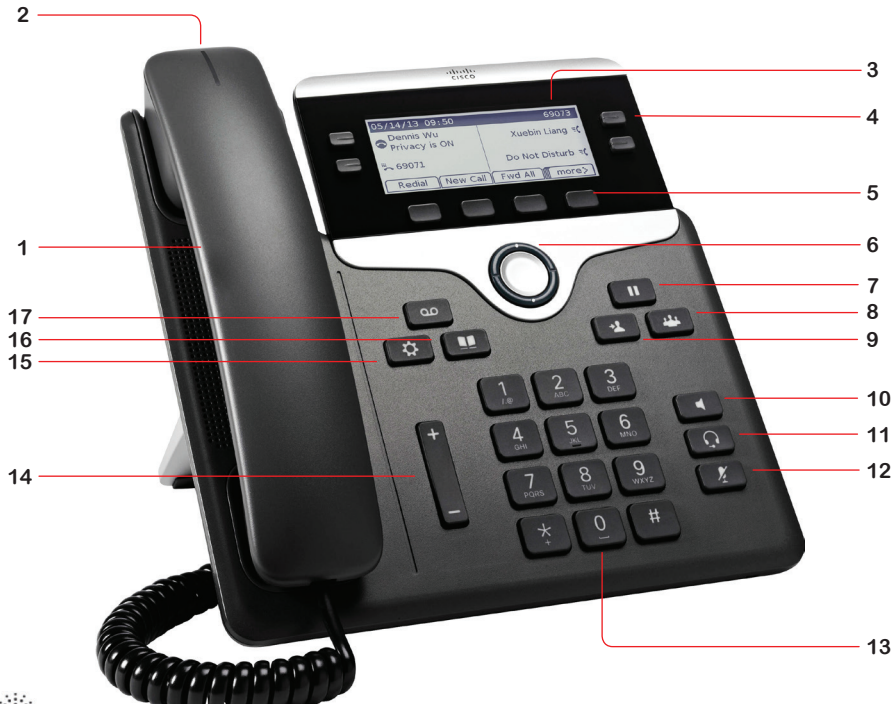

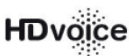

- 1. Combiné
- 2. Indicateur lumineux d'appels et de messages
- 3. Écran LCD
- 4. Lignes ou raccourcis (CP 7821, 7841 et 7861)
- 5. Touches logicielles
- 6. Touches de navigation
- 7. Mise en attente / Reprise
- 8. Transfert d'appels
- 9. Conférence

- 10. Mode haut-parleur
- 11. Mode casque (CP 7821, 7841 et 7861)
- 12. Couper le microphone
- 13. Clavier de numérotation
- 14. Réglage du volume
- 15. Répertoire
- 16. Paramètres

ululu cisco

17. Messagerie vocale

## Menu de paramétrage

Pour accéder au menu de paramétrage, appuyez sur la touche

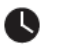

## Récents

Afficher la liste de tous les appels<sup>(1)</sup>, appels manqués<sup>(2)</sup>, appels reçus<sup>(3)</sup> ou appels composés<sup>(4)</sup>

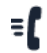

## Numérotation simplifiée

Ajouter/modifier jusqu'à 9 numéros simplifiés

#### 👫 Préférences utilisateur 1. Préférences d'appel :

Activer et paramétrer le transfert d'appels Bloquer les appels anonymes Activer les fonctions : ne pas déranger, appel en attente, appel sécurisé Activer l'assistant de numérotation, la page de réponse automatique, le raccourci d'appel manqué

## 2. Préférences audio :

Choisir le périphérique audio préféré et la sonnerie pour chaque ligne

## 3. Préférences écran :

Paramétrer l'économiseur d'écran et l'écran lui-même (durée du rétroéclairage, luminosité et papier peint)

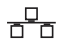

## **Configuration du réseau**

Veuillez consulter votre administrateur avant de modifier les paramètres réseau (DHCP, adresse IP, serveur DNS, VLAN...)

## **1** Administration appareil

Régler la date et l'heure(2), choisir la langue(3), redémarrer(4), réinitialiser le téléphone(5)

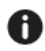

## 🔒 État

Informations sur le poste et les services

#### Récents

Ne pas oublier de faire le « 0 » pour sortir pour les appels externes

#### Combiné

Composez le numéro puis décrochez le combiné.

#### Casque

- Connectez un casque RJ-9 (postes CP 7821, 7841 et 7861).
- Composez le numéro, puis appuyez sur ∩ Haut-parleur
- Composez le numéro puis appuyez sur

#### Rappeler un numéro

#### Derniers numéros composés

• Parmi les touches logicielles appuyez sur **Bis**, sélectionnez le numéro puis appuyez sur **Appel**.

#### Tous numéros

 Parmi les touches logicielles appuyez sur Récents, sélectionnez le numéro puis appuyez sur Appel.

#### Mise en attente

- 1. En cours d'appel, appuyez sur la touche ■ pour mettre en attente.
- 2. Pour reprendre l'appel appuyez à nouveau sur la touche **II**.

#### **Renvoyer vos appels**

 Sélectionnez "Profils de renvoi".
Choisissez le profil de renvoi que vous souhaitez appliquer.

#### Transférer un appel

 En cours d'appel, appuyez sur la touche puis composer le numéro du destinataire.
Le premier appel est automatiquement mis en attente. Vous pourrez alors demander à la seconde personne si elle désire prendre l'appel.

3. Si oui : appuyez sur la touche logicielle

#### Transfert.

Si non : appuyez sur la touche logicielle **Fin d'appel.** Vous pouvez alors reprendre le premier appel

#### Démarrer une conférence à 3

- 1. En cours d'appel, avec le premier participant, appuyez sur la touche 444.
- 2. Appelez ensuite le second participant. Lorsque celui-ci décroche, appuyez sur la touche logicielle **Conf**.

À présent, vous êtes en conférence avec vos deux correspondants.

Pour organiser une conférence avec plus de trois participants, composez le **649** et laissez vous guider. (Vos correspondants devront composer le **643** pour rejoindre la conférence depuis une ligne).

#### Enregistrer un numéro

#### Numéro figurant dans votre liste d'appels

- 1. Parmi les touches logicielles, appuyez sur **Récents**, puis naviguez à l'aide des touches de nagivation pour retrouver le numéro à ajouter.
- 2. Appuyez sur **Options** puis **Ajouter au** carnet d'adresses et **Sélectionner**.
- 3. Complétez les informations souhaitées puis appuyez sur **Enregistrer**

#### Nouveau numéro

- Appuyez sur la touche puis sélectionnez l'option 1 Carnet d'adresses personnel.
  Parmi les touches logicielles, appuyez sur Sélectionner puis Ajouter.
- 2. Saisissez les informations souhaitées puis appuyez sur **Enregistrer**.

## Navigation et touches logicielles

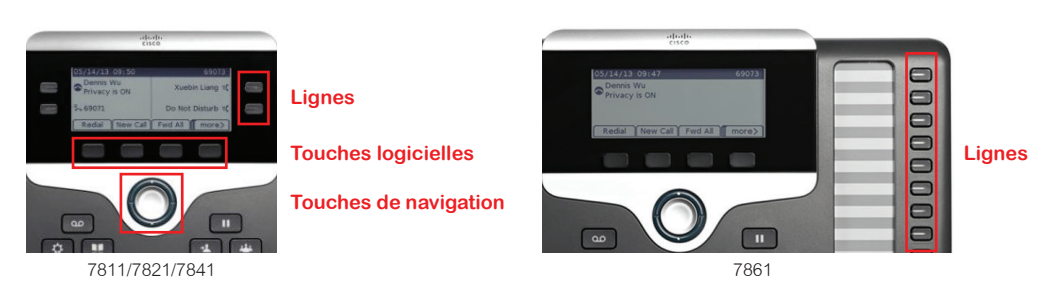

### **Navigation**

Utilisez le bouton de navigation pour naviguer vers le haut ou le bas dans les fonctions logicielles.

### Lignes

Touchez la ligne souhaitée pour accéder aux extensions supplémentaires (uniquement les modèles CP 7821, 7841 et 7861).

## Fonctions des touches logicielles

| Activer         | Activer la fonction ou le changement              |
|-----------------|---------------------------------------------------|
| Annuler         | Annuler la modification en cours                  |
| Appel           | Appeler le numéro sélectionné                     |
| Bis             | Rappeler un des derniers numéros composés         |
| Effacer NPD     | Désactiver la fonction Ne Pas Déranger            |
| Enregistrer     | Enregistrer la modification                       |
| Intcrpt         | Intercepter un appel (sans supervision Sortir un  |
| Libérer         | appel de l'attente                                |
| Modifier/Éditer | Modifier l'élément sélectionné                    |
| NPD             | Activer la fontion Ne Pas Déranger                |
| Ok              | Confirmer                                         |
| Options         | Afficher les options contextuelles                |
| Récents         | Accéder à la liste des derniers appels            |
| Retour appel    | Rappeler le numéro du dernier appel reçu          |
| Sélectionner    | Sélectionner un élément                           |
| •••             | Accéder à la liste des autres touches logicielles |
| < <u>x</u>      | Effacer                                           |

# ılıılı cısco

Cisco et le logo Cisco sont des marques commerciales ou des marques déposées de Cisco Systems, Inc. et/ou de ses filiales aux États-Unis et dans d'autres pays. Pour consulter la liste des marques commerciales Cisco, visitez le site : www.cisco.com/go/ trademarks. Les autres marques mentionnées dans les présentes sont la propriété de leurs détenteurs respectifs. L'utilisation du terme « partenaire » n'implique pas de relation de partenaira commercial entre Cisco et d'autres entreprises. (1110R)